## **GOLANG AND UADMIN APPLE macOS INSTALLATION INSTRUCTIONS**

First of all, go to https://golang.org/dl/ to install Golang.

For Mac OS, click the link highlighted below.

#### **Featured downloads**

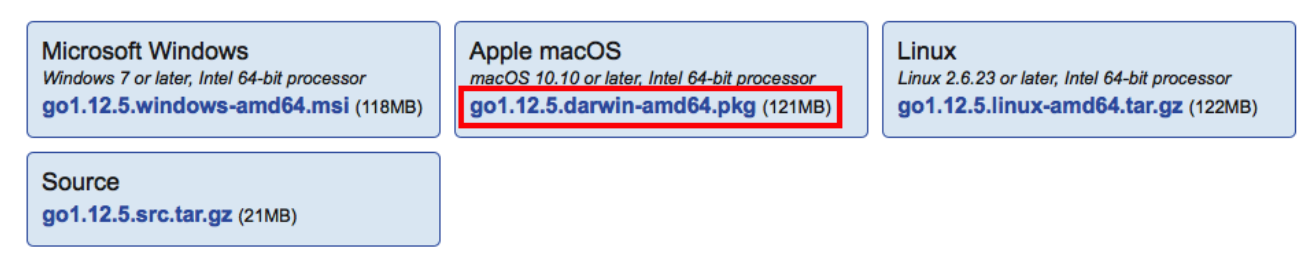

The file will automatically start downloading. Wait until the downloading process is finished.

In the Downloads folder, open the Golang package file.

| O Downloads                 |          |                |                        |   |
|-----------------------------|----------|----------------|------------------------|---|
|                             |          |                | Q Search               |   |
| Name                        | Size     | Kind           | Date Added             | ~ |
| 🥪 go1.12.5.darwin-amd64.pkg | 126.8 MB | Installeackage | Today at 3:19 AM       |   |
| 💱 Paintbrush                | 7.1 MB   | Application    | Today at 2:59 AM       |   |
| Visual Studio Code          | 200.9 MB | Application    | Today at 1:41 AM       |   |
| LibreOffice_6S_x86-64.dmg   | 246.5 MB | Disk Image     | 17 May 2019 at 4:28 PM |   |

The form will pop up on the screen. Click Continue button on the bottom right corner.

| 0 0                                                                                                    | 🥪 Install Go                                                             |  |
|----------------------------------------------------------------------------------------------------|--------------------------------------------------------------------------|--|
|                                                                                                    | Welcome to the Go Installer                                              |  |
| <ul> <li>Introduction</li> <li>Destination Select</li> <li>Installation Type</li> <li>Installation</li> <li>Summary</li> </ul> | You will be guided through the steps necessary to install this software. |  |
|                                                                                                    |                                                                          |  |
|                                                                                                    | Go Back Continue                                                         |  |

Click Install button.

| • • 0                                                                                                    | 🥪 Install Go                                                                                                    |
|----------------------------------------------------------------------------------------------------|----------------------------------------------------------------------------------------------------|
|                                                                                                    | Standard Install on "macOS High Sierra by Techsviewer"                                                                                                    |
| <ul> <li>Introduction</li> <li>Destination Select</li> <li>Installation Type</li> <li>Installation</li> <li>Summary</li> </ul> | This will take 340.6 MB of space on your computer.<br>Click Install to perform a standard installation of this software<br>for all users of this computer. All users of this computer will be<br>able to use this software. |
|                                                                                                    |                                                                                                    |
| b                                                                                                    | Go Back Inst                                                                                                    |

You will be asked to enter your password to allow installing a new software for authentication.

| 1 | installer is trying to install new software. |
|---|----------------------------------------------|
|   | Enter your password to allow this.           |
|   | User Name: Your User Name                    |
|   | Password:                                    |

Wait until the installation process is done. Click Close button once the installation was completed successfully.

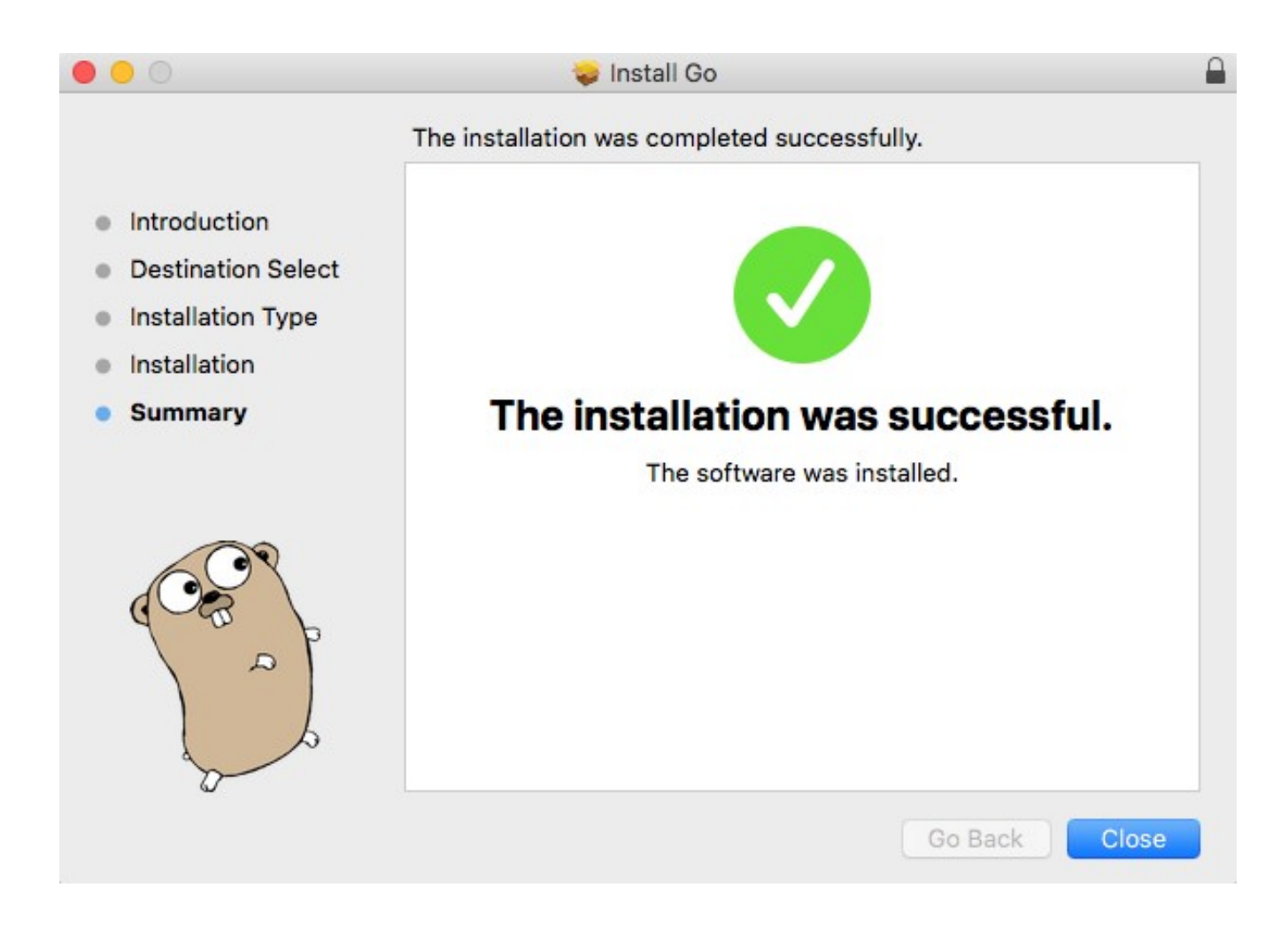

To keep this package in its current location, click Keep.

| Do you w<br>the Tras | want to move the<br>h?       | "Go" Installer to |
|----------------------|------------------------------|-------------------|
|                      |                              |                   |
| click Keep           | his package in its cur<br>). | rent location,    |

Now test if your Golang is already installed in your computer by typing this command in your terminal:

<u>Result</u>

| • • •                                                                                                    | 😭 rn1hd — -bash — 80×29                                                                                                    |   |
|----------------------------------------------------------------------------------------------------|----------------------------------------------------------------------------------------------------|---|
| [Roms-Mac:~ rn1hd\$<br>Go is a tool for m                                                                                                    | go<br>managing Go source code.                                                                                                    | 1 |
| Usage:                                                                                                    |                                                                                                    |   |
| go <comman< td=""><td>d&gt; [arguments]</td><td></td></comman<>                                                                                                    | d> [arguments]                                                                                                    |   |
| The commands are:                                                                                                    |                                                                                                    |   |
| bug<br>build<br>clean<br>doc<br>env<br>fix<br>fmt<br>generate<br>get<br>install<br>list<br>mod<br>run<br>test<br>tool<br>version<br>vet<br>Use "go help <comm< td=""><td><pre>start a bug report<br/>compile packages and dependencies<br/>remove object files and cached files<br/>show documentation for package or symbol<br/>print Go environment information<br/>update packages to use new APIs<br/>gofmt (reformat) package sources<br/>generate Go files by processing source<br/>download and install packages and dependencies<br/>compile and install packages and dependencies<br/>list packages or modules<br/>module maintenance<br/>compile and run Go program<br/>test packages<br/>run specified go tool<br/>print Go version<br/>report likely mistakes in packages</pre></td><td></td></comm<> | <pre>start a bug report<br/>compile packages and dependencies<br/>remove object files and cached files<br/>show documentation for package or symbol<br/>print Go environment information<br/>update packages to use new APIs<br/>gofmt (reformat) package sources<br/>generate Go files by processing source<br/>download and install packages and dependencies<br/>compile and install packages and dependencies<br/>list packages or modules<br/>module maintenance<br/>compile and run Go program<br/>test packages<br/>run specified go tool<br/>print Go version<br/>report likely mistakes in packages</pre> |   |
|                                                                                                    |                                                                                                    |   |

If Git is not installed, you will see this error.

```
[Roms-Mac:~ rn1hd$ go get -u github.com/uadmin/uadmin/... ]
# cd .; git clone https://github.com/uadmin/uadmin /Users/rn1hd/go/src/github.co
m/uadmin/uadmin
xcode-select: note: no developer tools were found at '/Applications/Xcode.app',
requesting install. Choose an option in the dialog to download the command line
developer tools.
package github.com/uadmin/uadmin/...: exit status 1
Roms-Mac:~ rn1hd$
```

In the dialog box, choose Install.

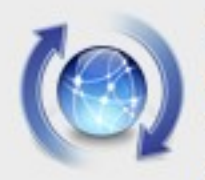

# The "git" command requires the command line developer tools. Would you like to install the tools now?

Choose Install to continue. Choose Get Xcode to install Xcode and the command line developer tools from the App Store.

Get Xcode

Not Now

Install

Click Agree.

| License Agreement                                                                                                    |
|----------------------------------------------------------------------------------------------------|
| Command Line Tools License Agreement                                                                                                    |
| APPLE INC.<br>MACOS SDK AND XCODE AGREEMENT                                                                                                    |
| PLEASE READ THIS MACOS SDK AND XCODE AGREEMENT ("LICENSE") CAREFULLY BEFORE USING THE<br>DEVELOPER SOFTWARE (DEFINED BELOW). BY USING THE DEVELOPER SOFTWARE, YOU ARE AGREEING TO BE<br>BOUND BY THE TERMS OF THIS LICENSE. IF YOU ARE ACCESSING THE DEVELOPER SOFTWARE ELECTRONICALLY,<br>SIGNIFY YOUR AGREEMENT TO BE BOUND BY THE TERMS OF THIS LICENSE BY CLICKING THE "AGREE " BUTTON.<br>IF YOU DO NOT AGREE TO THE TERMS OF THIS LICENSE, DO NOT USE THE DEVELOPER SOFTWARE AND CLICK<br>"DISAGREE".                                                                                                    |
| IMPORTANT NOTE: To the extent that this software may be used to reproduce materials, it is licensed to you only for reproduction of non-copyrighted materials, materials in which you own the copyright, or materials you are authorized or legally permitted to reproduce. If you are uncertain about your right to copy any material, you should contact your legal advisor.                                                                                                    |
| 1. General. A. The Apple software, tools, utilities, sample or example code, documentation, interfaces, content, data, and other materials accompanying this License, whether on disk, print or electronic documentation, in read only memory, or any other media or in any other form, (collectively, the "Developer Software") are licensed, not sold, to you by Apple Inc. ("Apple") for use only under the terms of this License. Apple and/or Apple's licensors retain ownership of the Developer Software itself and reserve all rights not expressly granted to you. The terms of this License will govern any software upgrades provided by Apple that replace and/or supplement the original Developer Software, unless such upgrade is accompanied by a separate license in which case the terms of that license will govern. |
| B. Title and intellectual property rights in and to any content displayed by or accessed through the Developer Software belongs to the respective content owner. Such content may be protected by copyright or other intellectual property laws and treaties, and may be subject to terms of use of the third party providing such content. This License does not grant you any rights to use such content nor does it guarantee that such content will continue to be available to you.                                                                                                    |
| <ol> <li>Permitted License Uses and Restrictions.</li> <li>A. <u>License</u>. Subject to the terms and conditions of this License, you are granted a limited, non-exclusive license to use the</li> </ol>                                                                                                    |
| Disagree Agree                                                                                                    |

Git software is now downloading. Wait until the installation process is finished.

|   | Downloading software           |  |
|---|--------------------------------|--|
|   |                                |  |
| - | Time remaining: About a minute |  |

Click Done.

| The software was installed. |      |
|-----------------------------|------|
|                             | Done |

To confirm your Git installation, type **git** command in your terminal.

```
👚 rn1hd — -bash — 80×24
                                                                                  Last login: Sun May 19 03:34:27 on ttys000
[Roms-Mac:~ rn1hd$ git
usage: git [--version] [--help] [-C <path>] [-c <name>=<value>]
           [--exec-path[=<path>]] [--html-path] [--man-path] [--info-path]
           [-p | --paginate | --no-pager] [--no-replace-objects] [--bare]
           [--git-dir=<path>] [--work-tree=<path>] [--namespace=<name>]
           <command> [<args>]
These are common Git commands used in various situations:
start a working area (see also: git help tutorial)
   clone
              Clone a repository into a new directory
              Create an empty Git repository or reinitialize an existing one
   init
work on the current change (see also: git help everyday)
              Add file contents to the index
   add
              Move or rename a file, a directory, or a symlink
   mν
              Reset current HEAD to the specified state
   reset
              Remove files from the working tree and from the index
   rm
examine the history and state (see also: git help revisions)
              Use binary search to find the commit that introduced a bug
   bisect
   grep
              Print lines matching a pattern
   log
              Show commit logs
```

Now let's install uAdmin. Type the following command in the terminal as shown below. This might take a long time process because this command also installs dependencies.

go get -u github.com/uadmin/uadmin/...

On the top right corner of your screen, click the Search icon.

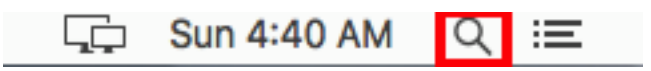

Search for **bin** folder. Ensure that you have **uadmin** file inside it.

| Q bin - bin                         |                 |
|-------------------------------------|-----------------|
| FOLDERS                             |                 |
| 🔳 bin                               |                 |
| BOOKMARKS & HISTORY                 | bin             |
| Ø Environment Variables for Java Ap | 3 Items         |
| Ø How To Edit Your PATH Environme   |                 |
| uAdmin the Golang Web Framewor      | document_system |
| Ø Getting Started — uadmin 0.2.0 do | Today, 4.04 AM  |
| 🧕 Bing                              | todo            |
| IMAGES                              | Today, 4.04 AM  |
| bindiphighlighted.png — assets      | uadmin          |
| bindiphighlighted.png — _images     | Today, 4:24 AM  |

Now search for github.com folder. Make sure you have the following packages:

- boombuler
- go-sql-driver
- jinzhu
- mattn
- nfnt
- pquerna
- tealeg
- uadmin

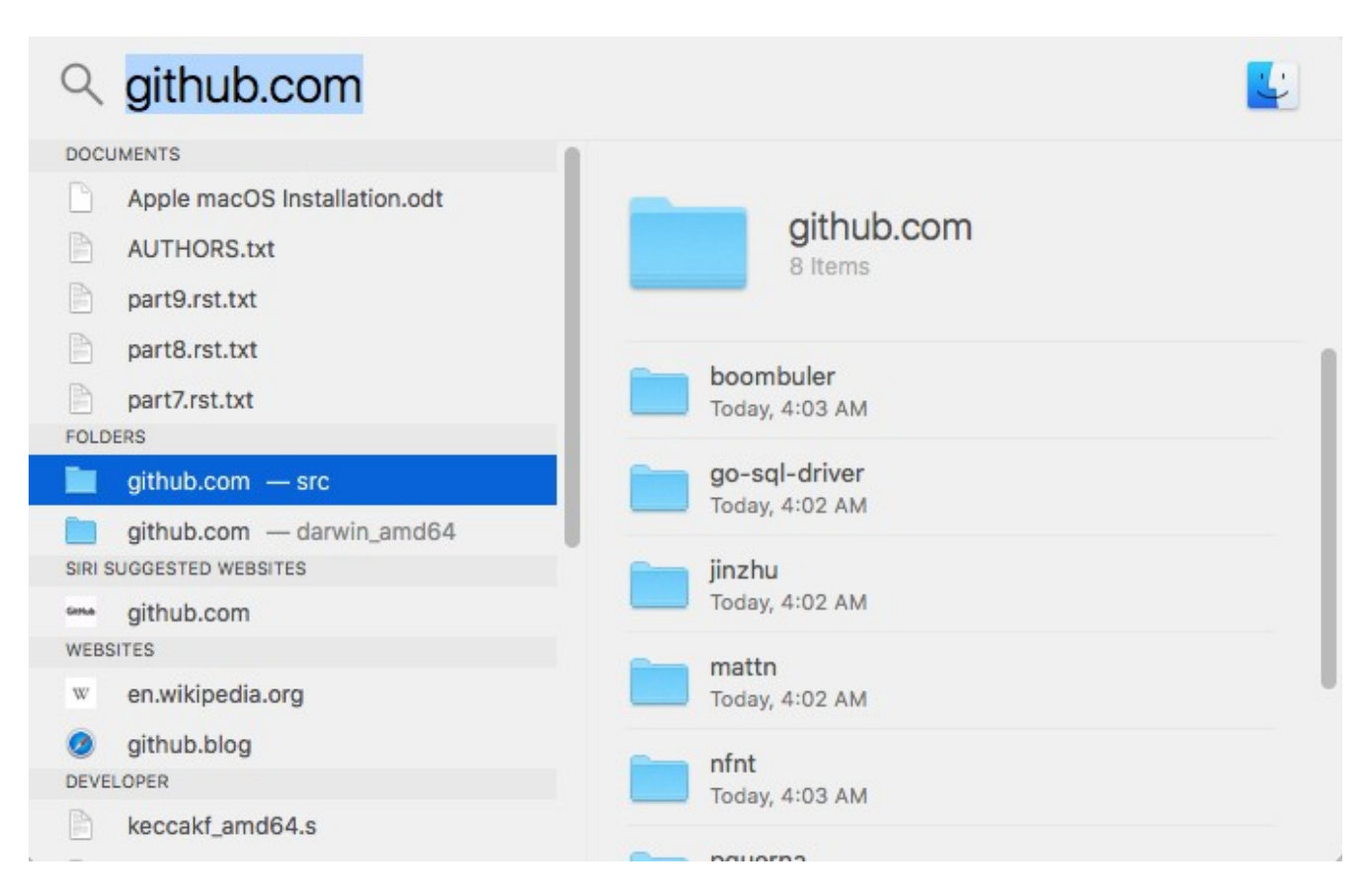

In your terminal, make sure you are in the home directory (yourPCname-Mac:~ yourUsername\$). Let's open a profile by typing this command: **nano .bash\_profile** 

Add the following codes inside that file then save it

### export GOPATH=\$HOME/go export PATH=\$PATH:\$GOPATH/bin

**Note:** changes made to a bash\_profile file may not apply until the next time you log into your computer.

To apply changes immediately, open your Terminal and run these commands (press Enter on your keyboard after each line).

### export GOPATH=\$HOME/go export PATH=\$PATH:\$GOPATH/bin

Now test if your uAdmin is already installed in your computer by typing this command in your terminal: **uadmin** 

```
[Roms-Mac:~ rn1hd$ uadmin
Usage: uadmin COMMAND [-e email] [-d domain]
This tools allows you to publish your project online
Commands:
  publish
                 This publishes your project online
                 Generates folders and prepares static and templates
  prepare
  version
                 Shows the version of uAdmin
Arguments:
  -e, --email
                Your email. This is required for you to be able to maintain yo
ur project.
  -d, --domain
                You can choose your domain name which will customize your URL
Get full documentation online:
https://uadmin.readthedocs.io/en/latest/
Roms-Mac:~ rn1hd$
```

Congrats, now you know how to install Golang and uAdmin framework from scratch.